# CS 235 - Week 5 Lab Exercise - 2021-09-24

## Deadline

Due by the end of lab on 2021-09-24.

## How to submit

Submit your . java files for this lab on https://canvas.humboldt.edu

## Purpose

To practice a bit with some of the Java AWT and Swing classes discussed this week.

## Important notes

- IF you are attending the lab via Zoom, you are expected to pair program in a breakout room (possibly trioprogram if necessary based on class members' Internet and the number of class members attending via Zoom).
  - In this case, be sure to TYPE BOTH (all) OF YOUR NAMES in the beginning comment of EACH of your.java files

But, because of the delta variant surge, if you are attending lab in person in BSS 317, you will each work on a separate computer, although discussion amongst those attending will be encouraged!

• Because graphical user interfaces are involved here, the CS50 IDE will NOT work here. (Running in a browser, on the cloud, it cannot access your screen to display a JFrame.)

If you have a Terminal or bash shell, you can compile and run Java as you do from the CS50 IDE Terminal.

AND -- I have verified that Java works -- compiles and runs -- from the **Command Prompt** on vlab.humboldt.edu as it does from the CS50 IDE, also.

That is:

- Log into vlab.humboldt.edu
- In the search bar on the lower left, search for "command prompt", and click on the "Command Prompt" app that comes up.
- Even though this is a Windows Command Prompt window and not a bash shell, commands such as mkdir and cd and ls work here.
- I found that if I saved a .java file on the vlab desktop, then from the Command Prompt I could do the following:

C:\Users\st10> cd Desktop C:\Users\st10\Desktop> javac MyGuiApp.java C:\Users\st10\Desktop> java MyGuiApp ... and my application would compile and run!

• (But save your . java files to your Google Drive for safer, longer-term storage that can be more easily accessed than the vlab Desktop!)

## Lab Exercise set-up

- FIRST: in your directory/folder for today's lab exercise, create a local copy of:
  - GameDie.java (this can be either the Week 1 Lab version, or your version from the Week 4 Lab Exercise)
  - PreLabButtonTest.java, included along with this lab exercise handout

# Problem 1

We ran some examples of JOptionPane during the Week 5 Lecture in jshell -- a little application including these, SimpleOptionPaneTest.java is also now posted with Week 5 Lecture examples.

Write a small Java application, OptionPaneDiePlay.java, that does at least the following:

- Creates at least one GameDie instance.
  - (Options: you can let its size be entered as a command-line argument, or you can simply create it with a certain number of sides always.)
- Rolls the die, and displays what it rolls in a message dialog (for example, like the simpleDialog does in SimpleOptionPaneTest.java).

Some optional additions:

- Have your application use an input dialog (using JOptionPane's static method showInputDialog as in the example SimpleOptionPaneTest.java) to ask the user if they would like to roll the die again, and use this to control a loop that repeatedly rolls the die and displays the result in a message dialog until they answer negatively.
- Try the above, but experiment using the showConfirmDialog static method of JOptionPane instead of an input dialog (see <a href="https://docs.oracle.com/en/java/javase/16/docs/api/java.desktop/javax/swing/JOptionPane.html">https://docs.oracle.com/en/java/javase/16/docs/api/java.desktop/javax/swing/JOptionPane.html</a>)

# Problem 2

## Fun fact #1! You can put HTML in labels ...!

In the String given as the argument to JLabel's constructor, you can surround the String's contents with "<html> ... </html>".

For example:

```
JLabel greeting = new JLabel("<html><h1>Hi! I am a JLabel!</h1></html>");
```

But note: Horstmann warns, on p. 646 of the course text, that "We don't recommend HTML in *buttons* -- it interferes with the look-and-feel."

#### Fun fact #2! Java has a Font class!

Aren't you getting tired of me showing you GUI examples with tiny little font sizes?

...Another way to make those more readable, that ALSO works for JButton objects, is to specify a different font for JLabel and/or JButton objects.

• The AWT, package java.awt, provides a Font class,

and many components either inherit or have a setFont method that expects a Font instance as an argument).

- One of Font's constructors expects the following arguments:
  - a String, giving the name of the font desired
    - it can be logical or physical
    - we'll stick with logical for now, because these 5 must be supported by any Java runtime environment:

"Dialog", "DialogInput", "Monospaced", "Serif", "SanSerif"

- (These logical fonts are not actual font libraries -- they are mapped to physical fonts by the Java Runtime Environment (JRE). The look and feel may vary, but they will exist!)
- an int, a constant provided from the Font class giving the style of the font desired.
  - For example: Font.PLAIN, Font.ITALIC, Font.BOLD, Font.BOLD | Font.ITALIC
- an int, a size in **points** (I believe there are 72 points in an inch.)
- SO, for example:

```
Font myAppFont = new Font("SanSerif", Font.PLAIN, 20);
JLabel myLabel = new JLabel("Howdy!");
myLabel.setFont(myAppFont);
this.add(myLabel);
```

#### Fun fact #3! You can change a JLabel 's text's color!

JLabel (and many components) have a setForeground method. In the case of a JLabel, setForeground allows you to set the color of the text of that label (that's considered to be the foreground of a label).

- This can take Color class constants (such as Color.RED) as its argument.
- The Color class also includes a constructor that takes 3 arguments, int values in [0, 255], that let you specify the red, green, and blue (RGB) values for a color you want.

**NOTE:** whether you are ALLOWED to set some graphical components' background colors or not (using setBackground) is Operating System-dependent...! And sometimes there are just more steps for doing so...

BUT -- for example:

```
Font myAppFont = new Font("SanSerif", Font.PLAIN, 20);
```

```
JLabel myLabel = new JLabel("Howdy!");
myLabel.setFont(myAppFont);
myLabel.setForeground(new Color(0, 102, 0));
this.add(myLabel);
```

### Your task for Problem 2

Copy the source code file PreLabButtonTest.java, and modify it, meeting at least the following requirements:

- (You may carefully change the name of this class if you like, but be sure it still includes ButtonTest somewhere in its name if you do.)
- Include both of the names from your pair in a third @author line in its opening comment
- Change the @version comment appropriately
- Add a JLabel to this containing your names.
  - Change the foreground color of this label to a noticeable-and-also-readable color of your choice.
  - (Where it appears relative to the other components is your choice.)
- Add a fourth active JButton (and appropriate additional code as needed) for a fourth color of your choice.
- Noticeably change the **fonts** from the default for all 4 buttons and for the new label.
  - optional addition: add another JLabel whose text uses HTML. (Where it appears relative to the other components is your choice.)
- Change the size of the ButtonFrame as desired.
- You may make other additions and changes if you like, but you need to keep the original three buttons, and they should still work to change the background's color.
- When you are done, or before you leave lab, use Gmail to
  - MAIL a copy of your . java files to BOTH/ALL of you, and
  - EACH of you should SUBMIT the required files on Canvas